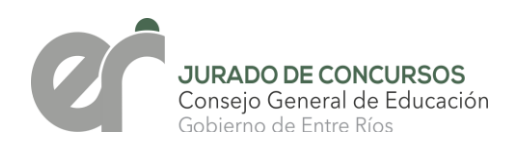

## <u>CIRCULAR 7/22 JC</u> <u>NIVEL INICIAL, PRIMARIO Y SUS MODALIDADES</u> NIVEL SECUNDARIO Y SUS MODALIDADES

DESTINATARIOS: DIRECCIÓN DE NIVEL INICIAL, DIRECCIÓN DE NIVEL PRIMARIO, DIRECCIÓN DE EDUCACIÓN ESPECIAL, DIRECCIÓN DE JOVENES Y DIRECCIÓN DE EDUCACIÓN ADULTOS, SECUNDARIA, DIRECCIÓN DE ENSEÑANZA TÉCNICO PROFESIONAL, DIRECCIONES DEPARTAMENTALES DE ESCUELAS. SUPERVISORES ZONALES. DIRECTIVOS DE Y DOCENTES INSTITUCIONES DE NIVEL INICIAL, PRIMARIO, SECUNDARIO Y SUS MODALIDADES.

<u>ASUNTO</u>: INSTRUCTIVO PARA INSCRIPCIÓN PARA CONCURSO EXTRAORDINARIO DE ANTECEDENTES Y SISTEMA DE OPOSICIÓN PARA LA COBERTURA DE CARGOS DE CONDUCCIÓN DIRECTIVA DE NIVEL INICIAL, PRIMARIO, SECUNDARIO Y SUS MODALIDADES.

En virtud que la Resolución Nº1200/22 CGE convocó a Concurso Extraordinario Oposición detallan de Antecedentes У para los cargos que se en el Artículo 1º de la citada Resolución, Jurado de Concursos de Nivel Inicial, Primario, Secundario y sus modalidades remite instructivo para la inscripción de acuerdo a lo estipulado en el Artículo 7°.

Se solicita dar amplia difusión.

JURADO DE CONCURSOS PARANÁ, 08 DE ABRIL DE 2022

PROT. RITA M. DEL C. NIEVAS PRESIDENTA DE JURADO DE CONCURSOS C.G.E. - ENTRE RÍOS

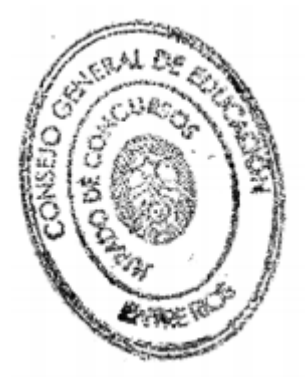

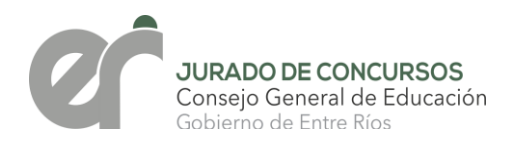

## NIVEL INICIAL YPRIMARIO

Pasos a seguir:

PASO 1: El Aspirante deberá ingresar al sitio oficial de la Provincia: <u>http://www.entrerios.gov.ar/sied/</u> con su usuario y contraseña; y seleccionar en el Menú la opción: CONCURSO DE OPOSICIÓN 2022.

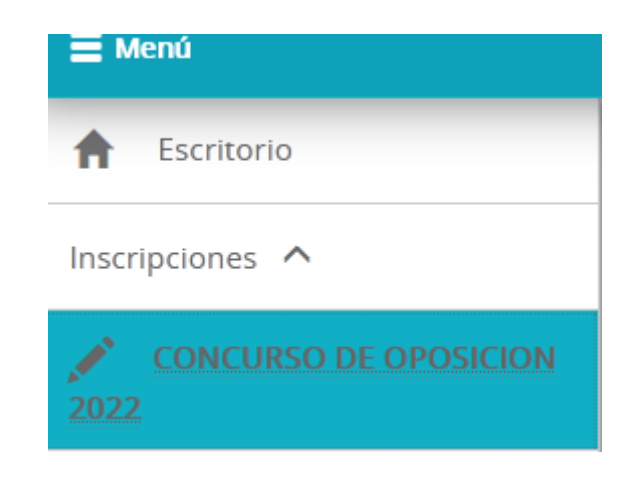

PASO 2: Seleccionar Inscripciones de Nivel Inicial y Primario:

| Inscripción Concurso Extraordinario para Oposición de Cargos de Conducción Directivos Seleccionar Nivel |
|----------------------------------------------------------------------------------------------------|
| Seleccionar Nivel<br>.: Acceso al Sistema - Solo para usuarios autorizados :.                           |
| Inscripciones de Nivel Inicial y Primario                                                               |
| Inscripciones de Nivel Secundario                                                                       |
|                                                                                                    |

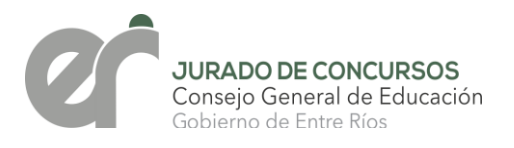

PASO 3: Ingresar documento y seleccionar "Ingresar", en caso de no registrar Datos Personales y/o Títulos no podrá realizar su inscripción hasta tanto normalice su situación en la Dirección de R.R.H.H. del C.G.E.:

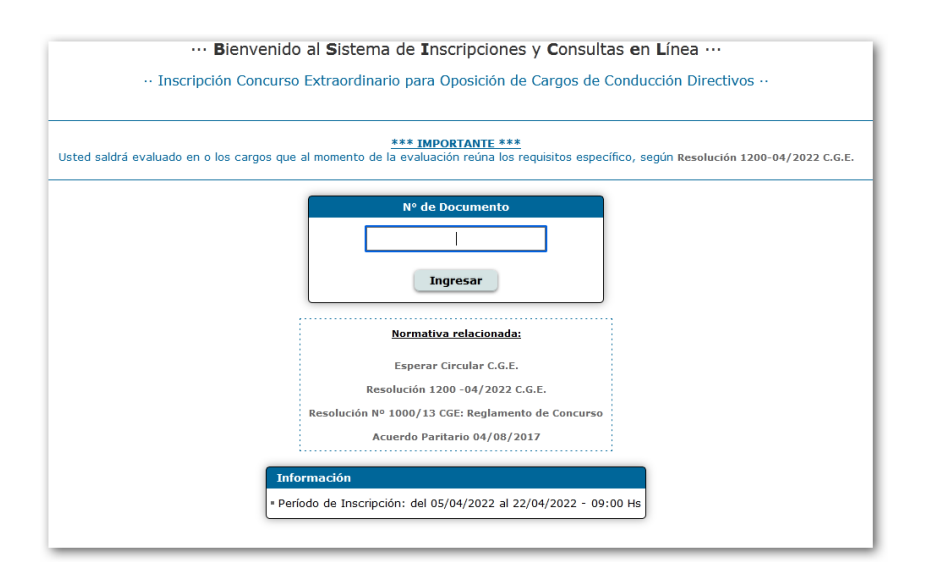

**PASO** 4: En la pantalla siguiente el Aspirante visualizará sus Datos Personales y Títulos registrados en R.R.H.H., seleccionar Realizar Inscripción para continuar con la Inscripción.

|       |         | Documento Apellido(s) y i     | Nombre | (8)         |         |       |
|-------|---------|-------------------------------|--------|-------------|---------|-------|
|       | _       | Titulos Registrados en        | RRHH   |             |         |       |
| Códig | 9       | Nombre del Título             | Fe     | cha Otorgao | io Insc | Folix |
| 2268  | PROFESO | OR RA PARA LA ENSEÑANZA PRIMA | ALIA   | 31/10/1990  | 2122    | 56    |
|       |         |                               |        |             |         |       |
|       |         |                               |        |             |         |       |

**PASO 5: Seleccionar hasta 3 Departamentos**, en los cuales podrá concursar de acuerdo al Art. 86 del AP del 4/08/2017.

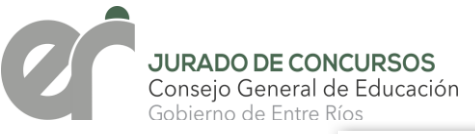

| Docume         | nto Apellido(s) y Nombre(s)                   |
|----------------|-----------------------------------------------|
| 202485         | 11 GALEANO GRISELDA ALEJANDRA                 |
| A continuación | puede seleccionar hasta TRES (3) DEPARTAMENTO |
|                | Departamento(s): Colon                        |
|                | Concordia                                     |
|                | Diamante                                      |
|                | Federacion                                    |
|                | Federal                                       |
|                | Feliciano                                     |
|                | Gualeguay                                     |
|                | Gualeguaychu                                  |
|                | 🗌 Islas                                       |
|                | La Paz                                        |
|                | Nogoya                                        |
|                | Parana                                        |
|                | San Salvador                                  |
|                | 🗌 Tala                                        |
|                | Uruguay                                       |
|                | Uictoria                                      |
|                | Villaguay                                     |
|                |                                               |
|                | Cancelar Ciquiante y                          |
|                | Cancelar Siguience »                          |

Una vez seleccionados los **3 Departamentos** presionar el botón "**Siguiente**" para continuar con la inscripción.

PASO 6: Confirmar Solicitud, Si los datos que visualiza están correctos, presionar el botón "Confirmar".

|                  | Dates P                    | ersonales                |                       |
|------------------|----------------------------|--------------------------|-----------------------|
|                  | Documento Apel             | fido(s) y Nombre(s)      |                       |
| Departamento Sel | eccionado para realizar el | l Ciclo Formativo del Co | ncurso Extraordinario |
|                  | DEPART.<br>Con             | AMENTOS                  |                       |
|                  | Dian<br>Fede               | naste<br>recion          |                       |
|                  |                            |                          |                       |
|                  | Està a punto de com        | pletar su Inscripción    |                       |
|                  | Haga click en              | confirmar.               |                       |
|                  | - Atria Cancel             | ar Confirmar -           |                       |
|                  |                            |                          |                       |

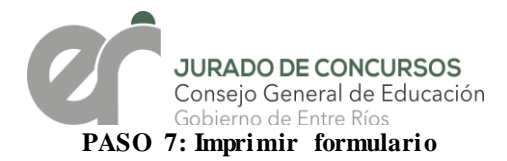

| Datos Personales   Documento Apellido(s) y Nombre(s)    |
|---------------------------------------------------------|
| Departamento Seleccionado para realizar su Capacitacion |
| DEPARTAMENTO<br>Gualeguay<br>Gualeguaychu               |
| iHa completado su inscripción exitosamente!             |
| ¿Desea Imprimir el<br>formulario?                       |

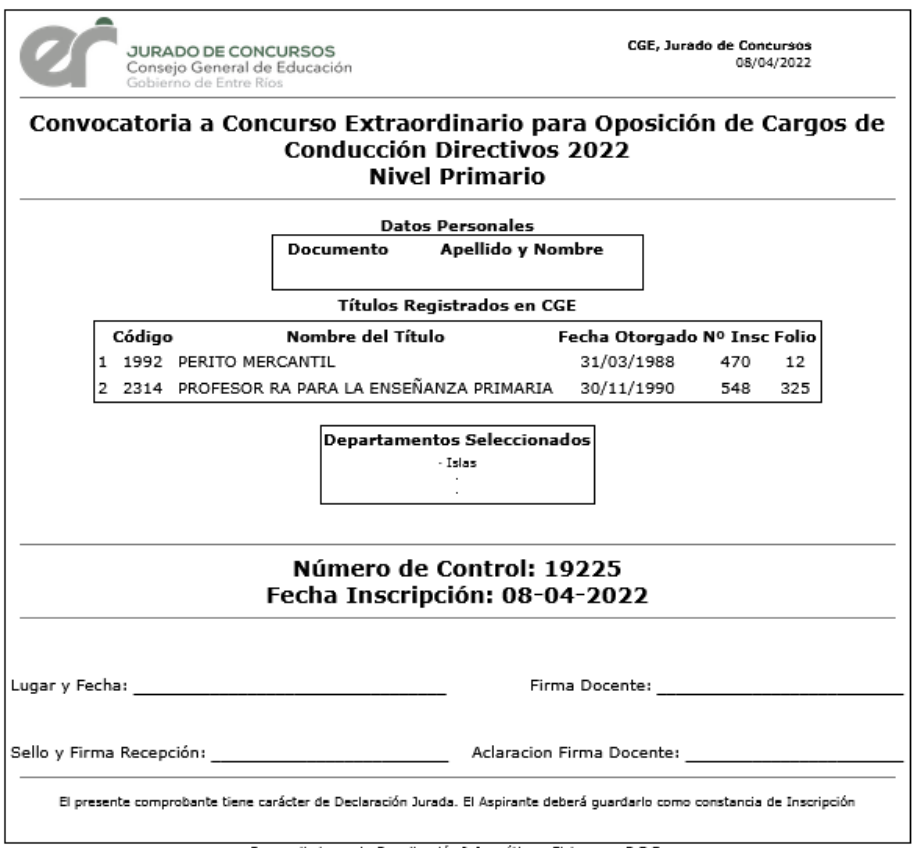

Desarrollado por la Coordinación Informática y Sistemas - C.G.E.

Para el Nivel Inicial, Primario y sus modalidades, se solicitará la carga de antecedentes de Formación Docente a través de esta plataforma desde del 2 al 9 de Mayo, debiendo presentar el formulario de Inscripción y copia de los antecedentes cargados entre el 10 y el 20 de mayo del corriente en las Direcciones Departamentales respectivas.

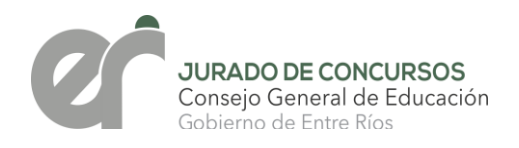

## NIVEL SECUNDARIO

Pasos a seguir:

PASO 1: El Aspirante deberá ingresar al sitio oficial de la Provincia: http://www.entrerios.gov.ar/sied/ con su usuario y contraseña; y seleccionar en el Menú la opción CONCURSO DE OPOSICIÓN 2022.

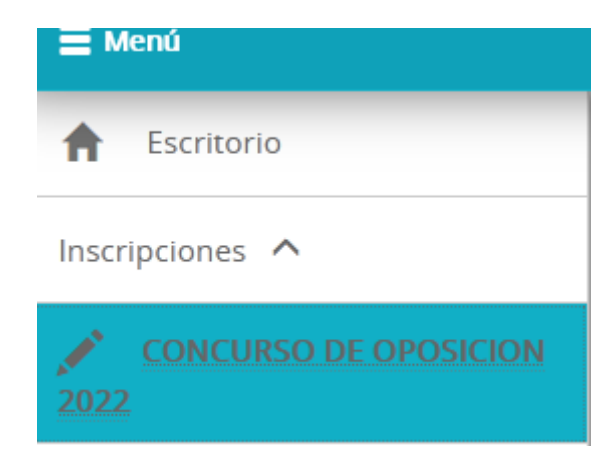

PASO 2: Seleccionar Inscripciones de Nivel Secundario:

| Inscripción Concurso Extraordinario para Oposición de Cargos de Conducción Directivos Seleccionar Nivel |
|----------------------------------------------------------------------------------------------------|
| Seleccionar Nivel<br>.: Acceso al Sistema - Solo para usuarios autorizados :.                           |
| Inscripciones de Nivel Inicial y Primario                                                               |
| Inscripciones de Nivel Secundario                                                                       |
|                                                                                                    |

**PASO 3: Ingresar documento y seleccionar "Ingresar",** en caso de no registrar Datos Personales y/o Títulos no podrá realizar su inscripción hasta tanto normalice su situación en la Dirección de

R.R.H.H. del C.G.E.:

| ed saldrá evaluado en | o los cargos que al momento de la evaluación reúna los requisitos específico, según Resolución 1200-04/2022 C.G. |
|-----------------------|----------------------------------------------------------------------------------------------------|
|                       | Nº de Documento                                                                                                  |
|                       | Ingresar                                                                                                    |
|                       | Normativa relacionada:                                                                                           |
|                       | Esperar Circular C.G.E.                                                                                          |
|                       | Resolución 1200 -04/2022 C.G.E.                                                                                  |
|                       | Resolución Nº 1000/13 CGE: Reglamento de Concursos. A.P. del 4/08/2017.                                          |

PASO 4: En la pantalla siguiente el Aspirante visualizará sus Datos Personales y Títulos registrados en R.R.H.H., seleccionar Realizar Inscripción para continuar con la Inscripción.

|             | Datos Per            | sonales           |            |
|-------------|----------------------|-------------------|------------|
|             | Documento Apellio    | lo(s) y Nombre(s) |            |
|             | Títulos Registra     | ndos en RRHH      |            |
| Código      | Nombre del Título    | Fecha Otorgado    | Insc Folic |
| 151 BACHIL  | LER                  | 30/11/1994        | 20031 88   |
| 2095 PROFES | OR DE EN CIENCIAS SO | CIALES 07/08/2001 | 54489 113  |
|             |                      |                   |            |

**PASO 5:** En la pantalla siguiente deberá **seleccionar 1 Departamento**, en el cual realizará el cursado de capacitación para el Concurso de Oposición.

|                   | Datos Personales                                                                                                    |
|-------------------|----------------------------------------------------------------------------------------------------|
| Documento         | Apellido(s) y Nombre(s)                                                                                                    |
| Selectione VN (1) | DEPARTAMENTO                                                                                                    |
| Gepart            | amenCol(s): Colum<br>Concordin<br>Diamante<br>Pederacion<br>Federaci<br>Gasteguary<br>Gasteguary<br>Gasteguary<br>Bate<br>Nogoyo<br>Parana<br>Seis Salvadar<br>Dias Salvadar<br>Dias Salvadar<br>Dias Salvadar<br>Dias Salvadar<br>Dias Salvadar<br>Dias Salvadar<br>Dias Salvadar<br>Dias Salvadar<br>Dias Salvadar<br>Dias Salvadar<br>Dias Salvadar<br>Dias Salvadar<br>Dias Salvadar<br>Dias Salvadar |
| Can               | celar Siguinete -                                                                                                    |

Una vez seleccionada las **Escuela** presionar el botón "Siguiente" para continuar con la inscripción.

PASO 6: Confirmación de Solicitud, Si los datos que visualiza están correctos, presionar el botón "Confirmar".

|                    |                           | Datos Personal                    | es                    | 1       |                 |      |
|--------------------|---------------------------|-----------------------------------|-----------------------|---------|-----------------|------|
|                    | Documento                 | Apelido(s) y                      | Noeibre(s)            |         |                 |      |
|                    |                           |                                   |                       | J       |                 |      |
| epartamento Seleco | cionado para re           | alizar el Ciclo                   | Formativo de          | I Concu | rso Extraordina | ario |
|                    |                           | DEPARTAMENT                       | 3                     |         |                 |      |
|                    |                           | PARANA                            |                       |         |                 |      |
|                    |                           |                                   |                       |         |                 |      |
|                    |                           |                                   |                       |         |                 |      |
|                    |                           |                                   |                       |         |                 |      |
|                    | Contraction of the second | de comoletar                      | a Incrinció           |         |                 |      |
|                    | Està a punto              | de completar                      | su Inscripció         | n       |                 |      |
|                    | Està a punto<br>Hag       | de completar<br>a cick en confin  | su Inscripció<br>mar. | n       |                 |      |
|                    | Està a punto<br>Pog       | de completar<br>ja cick en confin | su Inscripció<br>mar. | •       |                 |      |

## PASO 7: Imprimir formulario.

| .: Siste | ema de Inscripciones y Consultas en Línea :.    |
|----------|-------------------------------------------------|
|          | Datos Personales                                |
| æ        | Documento Apellido(s) y Nombre(s)               |
| Departam | ento Seleccionado para realizar su Capacitacion |
|          | DEPARTAMENTO                                    |
| iHa con  | npletado su inscripción exitosamente!           |
|          | ¿Desea Imprimir el<br>formulario?               |
|          | NOSI                                            |
|          |                                                 |

| JURADO DE CO<br>Consejo General<br>Gobierno de Entro                                                                                                    | CGE, Jurado de Concur<br>08/04/2                 | <b>, Jurado de Concursos</b><br>08/04/2022 |                           |             |       |  |  |  |  |
|----------------------------------------------------------------------------------------------------|--------------------------------------------------|--------------------------------------------|---------------------------|-------------|-------|--|--|--|--|
| Comprobante de Inscripción a Concurso Extraordinario de<br>Antecedentes y Oposición para Cargos de Conducción Directiva - Res.<br>1200/2022 CGE<br>Nivel Secundario |                                                  |                                            |                           |             |       |  |  |  |  |
|                                                                                                    | Da<br>Documento                                  | tos Personales<br>Apellido y Nombre        |                           |             |       |  |  |  |  |
|                                                                                                    | Títulos                                          | Registrados en CGE                         |                           |             |       |  |  |  |  |
| Código                                                                                                    | Nombre del                                       | Título                                     | Fecha<br>Otorgado         | Nº<br>Insc  | Folio |  |  |  |  |
| 1 233 BACHILLER ARTIST                                                                                                    | ICO                                              |                                            | 20/12/2002                | 6420        | 184   |  |  |  |  |
| 2 5660 PROFESOR RA DE 3<br>EDUCACION TECNO                                                                                                    | B CICLO DE LA EGB<br>DLOGICA                     | Y EDUCACION POLIMODAL E                    | N 06/12/2006              | 10734       | 63    |  |  |  |  |
| 3 6471 LICENCIATURA EN                                                                                                    | EDUCACION TECNO                                  | LOGICA                                     | 22/03/2010                | 1947        | 56    |  |  |  |  |
| 4 10012 DIPLOMATURA SUP<br>APLICADA AL AMBI                                                                                                    | ERIOR UNIVERSITA                                 | RIA EN NEUROCIENCIA<br>/O                  | 26/03/2021                | 0           | 0     |  |  |  |  |
| DIPLOMATURA SUP<br>5 13988 DESARROLLO SUST<br>SOCIOEDUCATIVOS                                                                                                    | ERIOR UNIVERSITA<br>ENTABLE ESTRATEC<br>S        | RIA EN AMBIENTE Y<br>GIAS PARA AMBITOS     | 30/06/2021                | 0           | 0     |  |  |  |  |
|                                                                                                    | Departamento Seleccionado<br>NOMBRE<br>CONCORDIA |                                            |                           |             |       |  |  |  |  |
| Número de Control: 57594<br>Fecha Inscripción: 08-04-2022                                                                                                    |                                                  |                                            |                           |             |       |  |  |  |  |
| Lugar y Fecha: Firma Docente:                                                                                                    |                                                  |                                            |                           |             |       |  |  |  |  |
| Sello y Firma Recepción:                                                                                                    |                                                  | Aclaracion Firma Do                        | cente:                    |             |       |  |  |  |  |
| El presente comprobante tien                                                                                                    | e carácter de Declaración                        | Jurada. El Aspirante deberá guarda         | arlo como constancia de l | inscripción | ı.    |  |  |  |  |
|                                                                                                    | Desarrollado por la Coor                         | dinación Informática y Sistemas - C        | .G.E.                     |             |       |  |  |  |  |